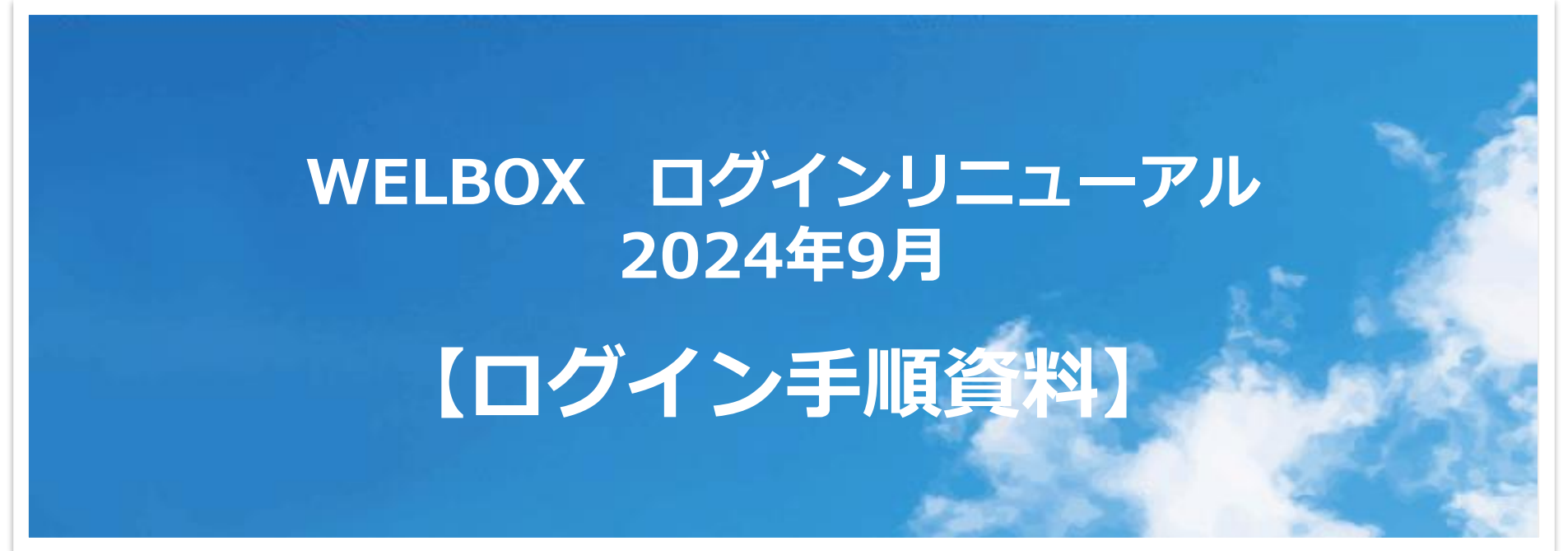

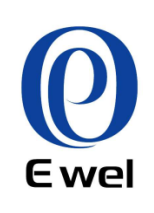

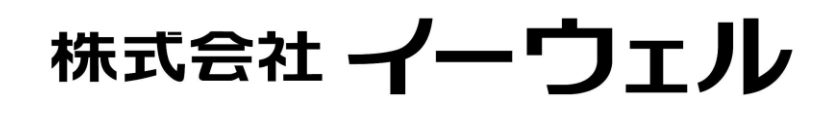

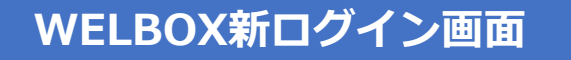

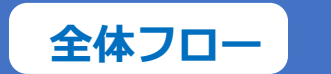

導入サービスおよびログイン方法によってフロー構成が異なる場合があります。 デザインは制作中のものになります。実際の画面とは異なる場合があります。

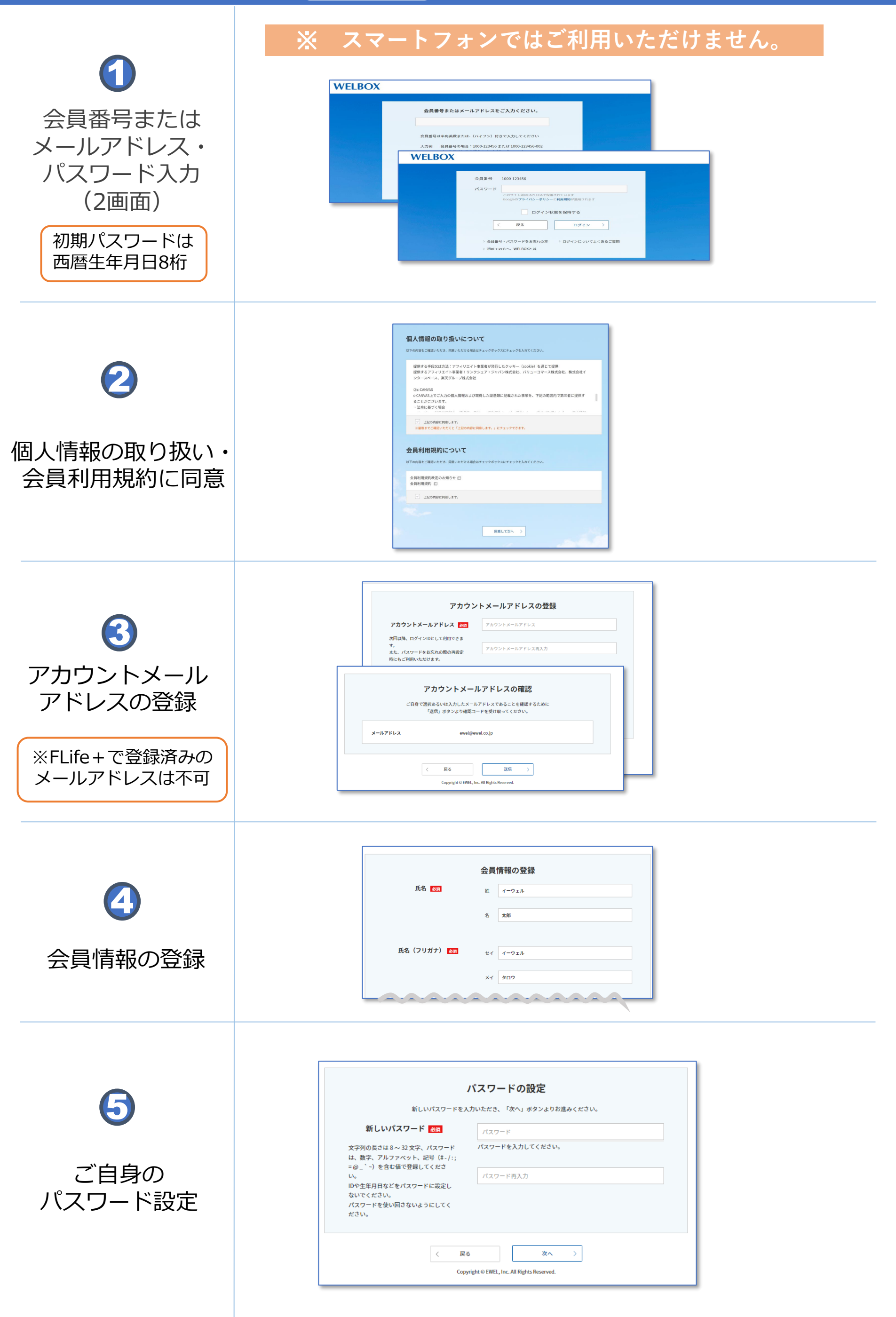

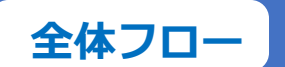

導入サービスおよびログイン方法によってフロー構成が異なる場合があります。 デザインは制作中のものになります。実際の画面とは異なる場合があります。

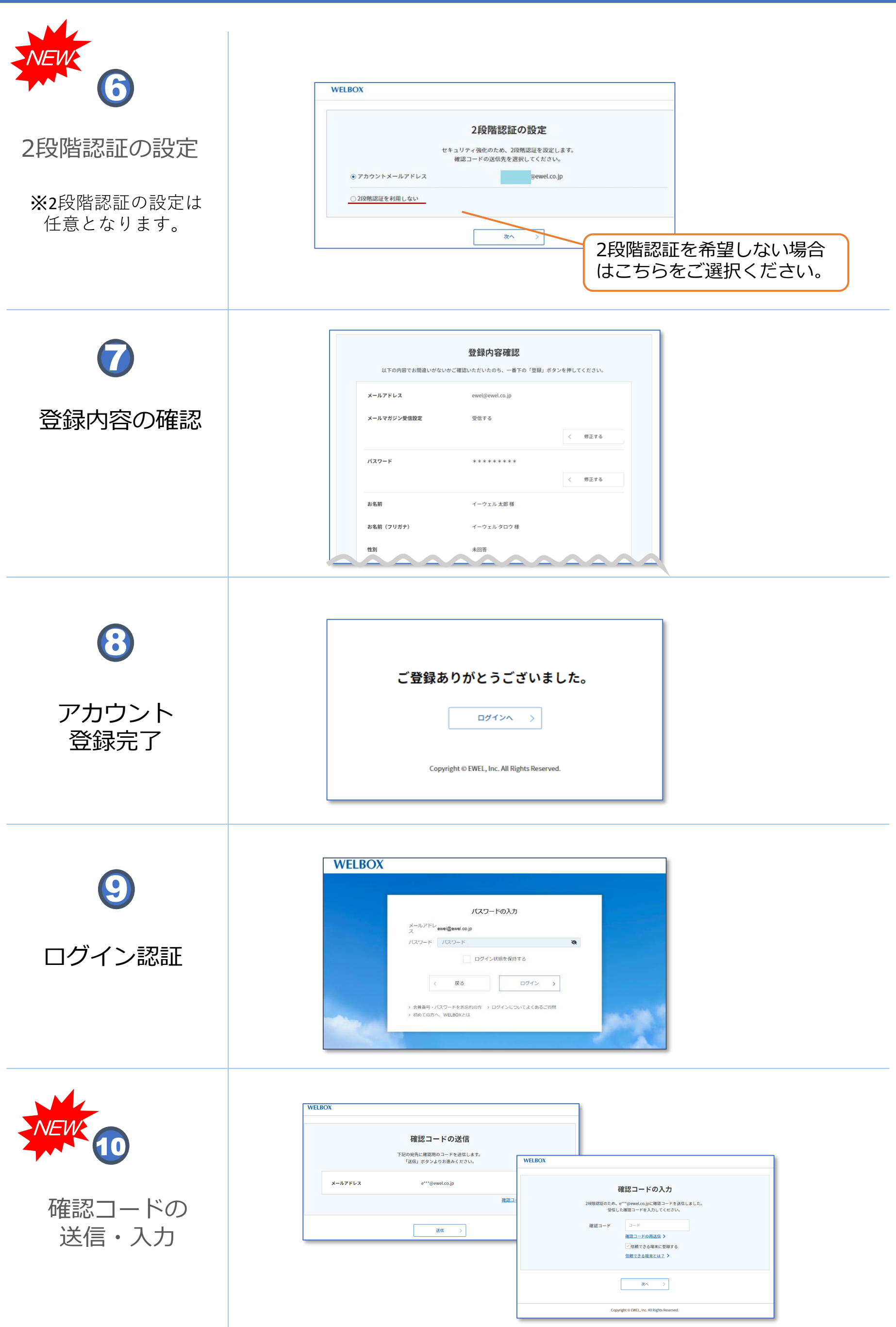

全体フロー

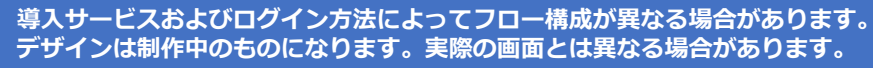

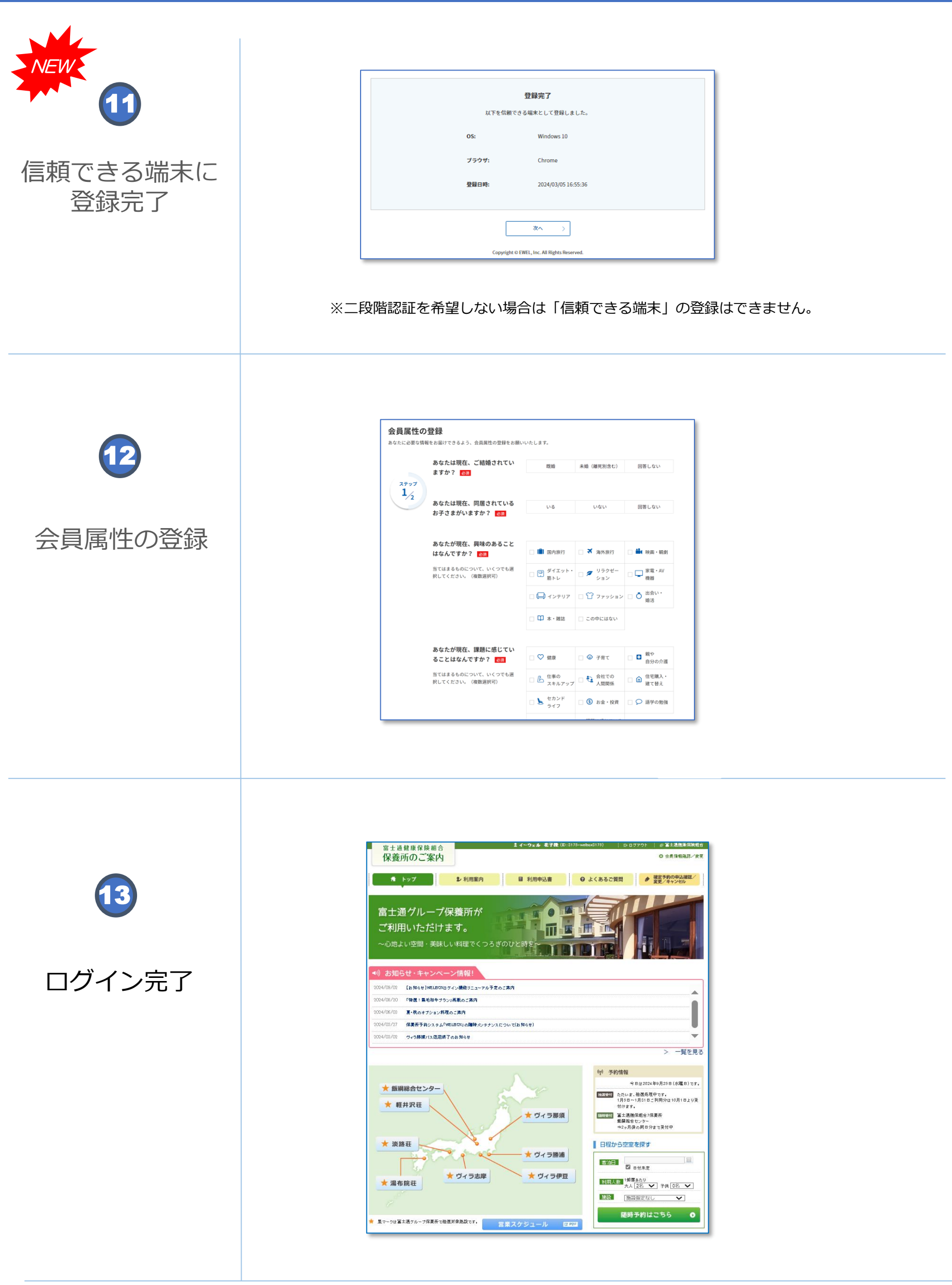

問い合わせ先:WELBOXセンター 0120-964-545 ※全日10:00~21:00 年末年始除く

## ※ スマートフォンではご利用いただけません。

| WELBOX                                                                                                    |                |             |
|----------------------------------------------------------------------------------------------------|----------------|-------------|
| 会員番号またはメールアドレスをご入力ください。                                                                                                    |                |             |
| 会員番号は半角英数または-(ハイフン)付きで入力してください<br>入力例 会員番号の場合:1000-123456 または 1000-123456-002<br>メールアドレスの場合:abcdef@welbox.co.jp             | 会員番号<br>メールアド  | または<br>レス入力 |
| > 会員番号・パスワードをお忘れの方   > ログインについてよくあるご質問<br>> 初めての方へ、WELBOXとは                                                                 |                |             |
|                                                                                                    |                |             |
| WELBOX                                                                                                    |                |             |
| <ul> <li>会員番号 1000-123456</li> <li>パスワード         このサイトはreCAPTCHAで保護されています<br/>Googleのプライバシーボリシーと利用規約が適用されます     </li> </ul> |                |             |
| ログイン状態を保持する<br>く 戻る ログイン >                                                                                                  | 初期パスワ<br>西暦生年月 | ードは<br>日8桁  |
| > 会員番号・パスワードをお忘れの方 > ログインについてよくあるご質問<br>> 初めての方へ、WELBOXとは                                                                   |                |             |

## フロー 2 個人情報の取り扱い・会員利用規約に同意

| 下の内容をご確認いただき、同意いた                                                            | だける場合はチェックボックスにチェックを入れてください。                                                     |  |
|------------------------------------------------------------------------------|----------------------------------------------------------------------------------|--|
| 提供する手段又は方法:アフ-<br>提供するアフィリエイト事業者<br>ンタースペース、楽天グループ                           | ィリエイト事業者が発行したクッキー(cookie)を通じて提供<br>者:リンクシェア・ジャパン株式会社、バリューコマース株式会社、株式会社イ<br>プ株式会社 |  |
| ②c-CANVAS<br>c-CANVAS上でご入力の個人情<br>ることがございます。<br>・法令に基づく場合                    | 「報および取得した証憑類に記載された事項を、下記の範囲内で第三者に提供す                                             |  |
| ✓ 上記の内容に同意します。 ※最後までご確認いただくと「上                                               | - 記の内容に同意します。」にチェックできます。                                                         |  |
|                                                                              |                                                                                  |  |
| ★員利用規約につい<br>下の内容をご確認いただき、同意いた<br>会員利用規約改定のお知らせ<br>会員利用規約 □                  | ただける場合はチェックボックスにチェックを入れてください。<br>3                                               |  |
| ★員利用規約につい<br>下の内容をご確認いただき、同意いた<br>会員利用規約改定のお知らせ □<br>会員利用規約 □ ✓ 上記の内容に同意します。 | たける場合はチェックボックスにチェックを入れてください。                                                     |  |

フロー 3 アカウントメールアドレスの登録

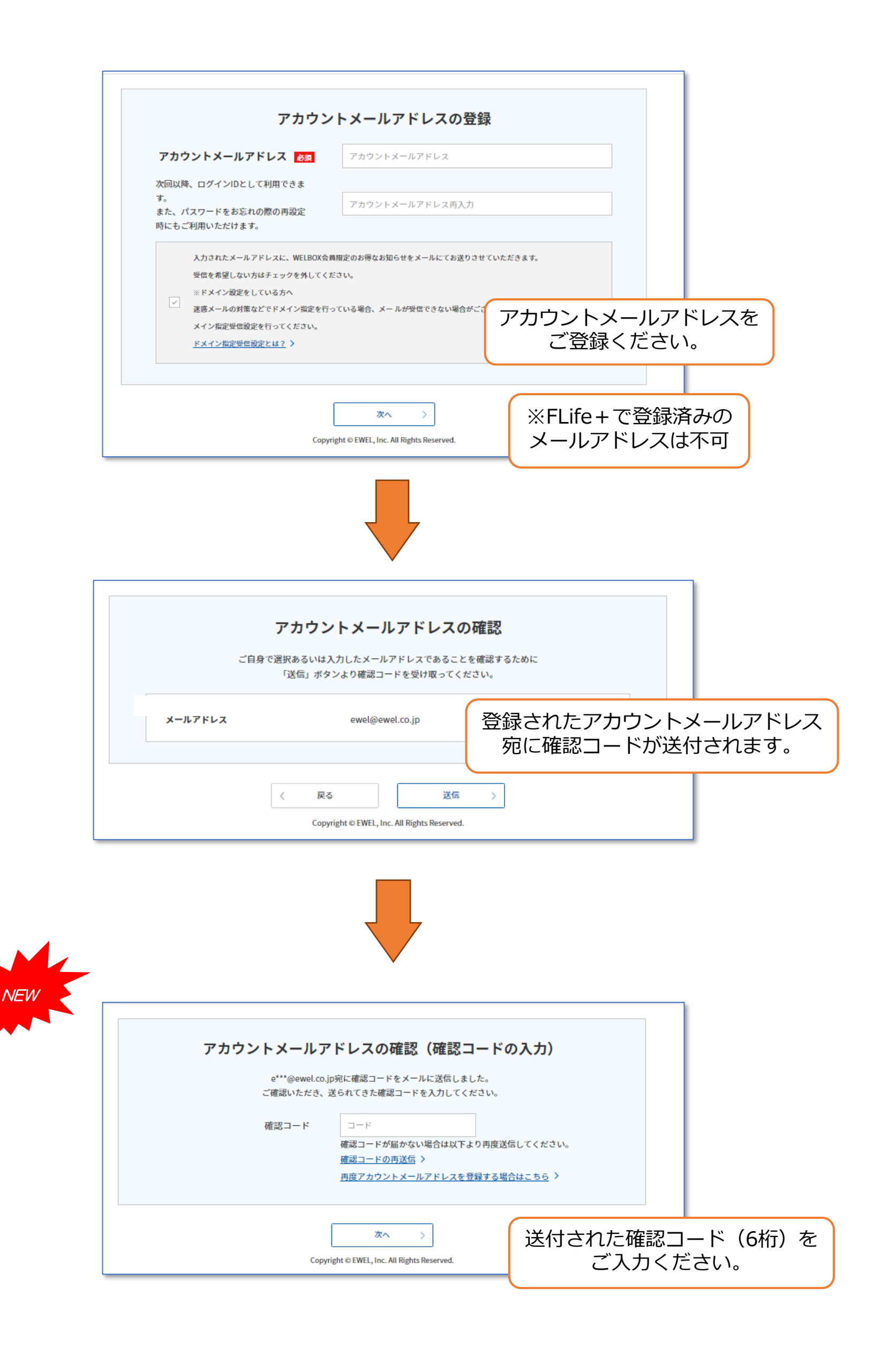

フロー ④ 会員情報の登録

|                                                                 | 会員情報の登録をお願いします。                  |
|-----------------------------------------------------------------|----------------------------------|
| 氏名 必須                                                           | 姓 イーウェル                          |
|                                                                 | 名 太郎                             |
|                                                                 |                                  |
| 氏名(フリガナ) <u>級</u> 属                                             | セイ イーウェル                         |
|                                                                 | хт <b>9</b> 00                   |
|                                                                 |                                  |
| 性別 👸                                                            | 男性 女性 未回答                        |
|                                                                 |                                  |
| 生年月日 🕹 🛪                                                        | 1960 • 年 1 • 月 1 • 日             |
|                                                                 |                                  |
| 郵便番号 赦                                                          | 〒<br>1000002<br>奥伊新島をお忘れの方はこちら ) |
|                                                                 |                                  |
| SMS認証用電話番号                                                      | 090 - 1234 - 5678 NEW            |
| SMS認証用電話番号をご登録いただいた場<br>合、パスワード再設定等でSMS認証による<br>本人確認をご利用いただけます。 | SMS認証用の番号を登録できる                  |
|                                                                 | 登録頂くとパスワードお忘れ                    |
|                                                                 | <u> </u>                         |

## フロー 5 ご自身のパスワード設定

| 新しいパスワードを∂                                                                                      | パスワードの設定 、カいただき、「次へ」ボタンよりお進みください。            |
|-------------------------------------------------------------------------------------------------|----------------------------------------------|
| 新しいパスワード 🌌                                                                                      | パスワード                                        |
| 文字列の長さは8~32文字、パスワード<br>は、数字、アルファベット、記号(#-/:;<br>=@_`~)を含む値で登録してくださ<br>い。<br>IDや生年月日などをパスワードに設定し | パスワードを入力してください。<br>パスワード再入力                  |
| ないでください。<br>パスワードを使い回さないようにしてく<br>ださい。                                                          | パスワードのご入力をお願いいたします。<br>推測されにくいパスワードを設定してください |
| < 戻                                                                                             | 5 次へ >                                       |

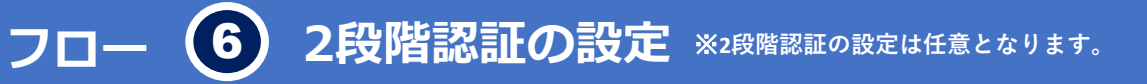

| WELBOX                                          |
|-------------------------------------------------|
| 2段階認証の設定                                        |
| セキュリティ強化のため、2段階認証を設定します。<br>確認コードの送信先を選択してください。 |
| アカウントメールアドレス     @ewel.co.jp                    |
| ○ 2段階認証を利用しない                                   |
| 2段階認証を希望しない場合は                                  |

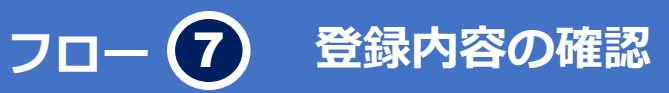

| J   | 以下の内容でお間違いがないかご確認 | 登録内容確認<br>いただいたのち、一番下の「登録」 ボタ | ンを押し | てください。       |                        |                   |
|-----|-------------------|-------------------------------|------|--------------|------------------------|-------------------|
| メール | アドレス              | ewel@ewel.co.jp               |      | 登録内容         | を確認                    | 認します。             |
| メール | マガジン受信設定          | 受信する                          | <    | 修正が必<br>タンから | 要な <sup>」</sup><br>修正し | 湯合は修正ボ<br>してください。 |
| パスワ | <b>-</b> К        | *****                         |      |              |                        |                   |
|     |                   |                               | <    | 修正する         |                        |                   |
| お名前 |                   | イーウェル 太郎 様                    |      |              |                        |                   |
| お名前 | (フリガナ)            | イーウェル タロウ 様                   |      |              |                        |                   |
| 性別  |                   | 未回答                           |      |              |                        |                   |
| 生年月 | B                 | 1960年01月01日                   |      |              |                        |                   |

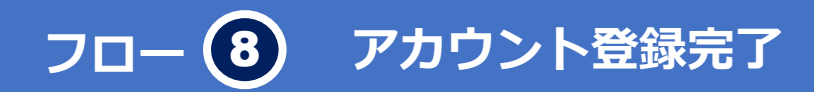

| ご登録ありがとうございま <mark>した</mark> 。              |
|---------------------------------------------|
| ログインヘン                                      |
| Copyright © EWEL, Inc. All Rights Reserved. |

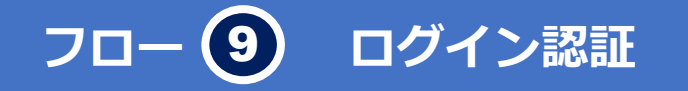

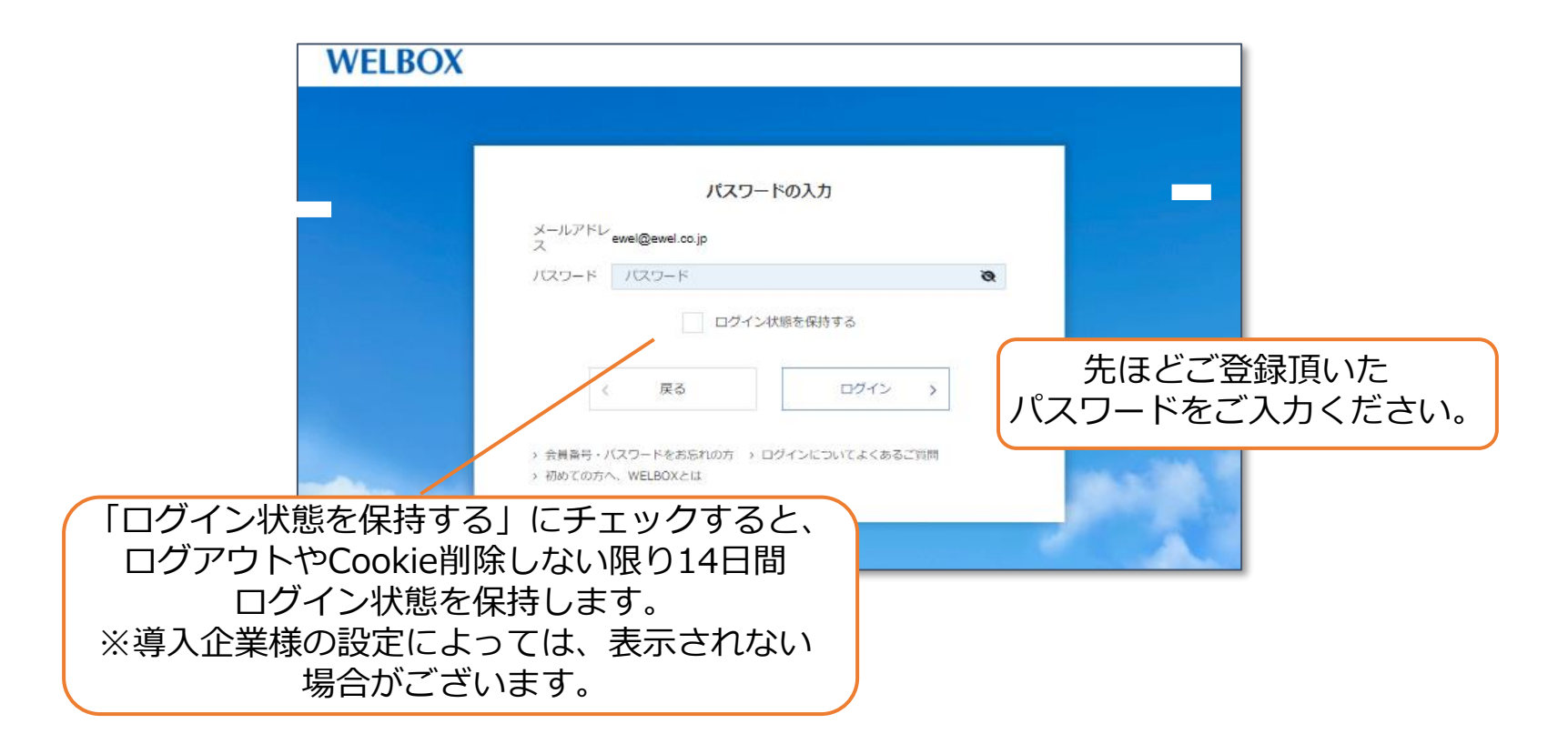

フロー 10 確認コードの送信・入力

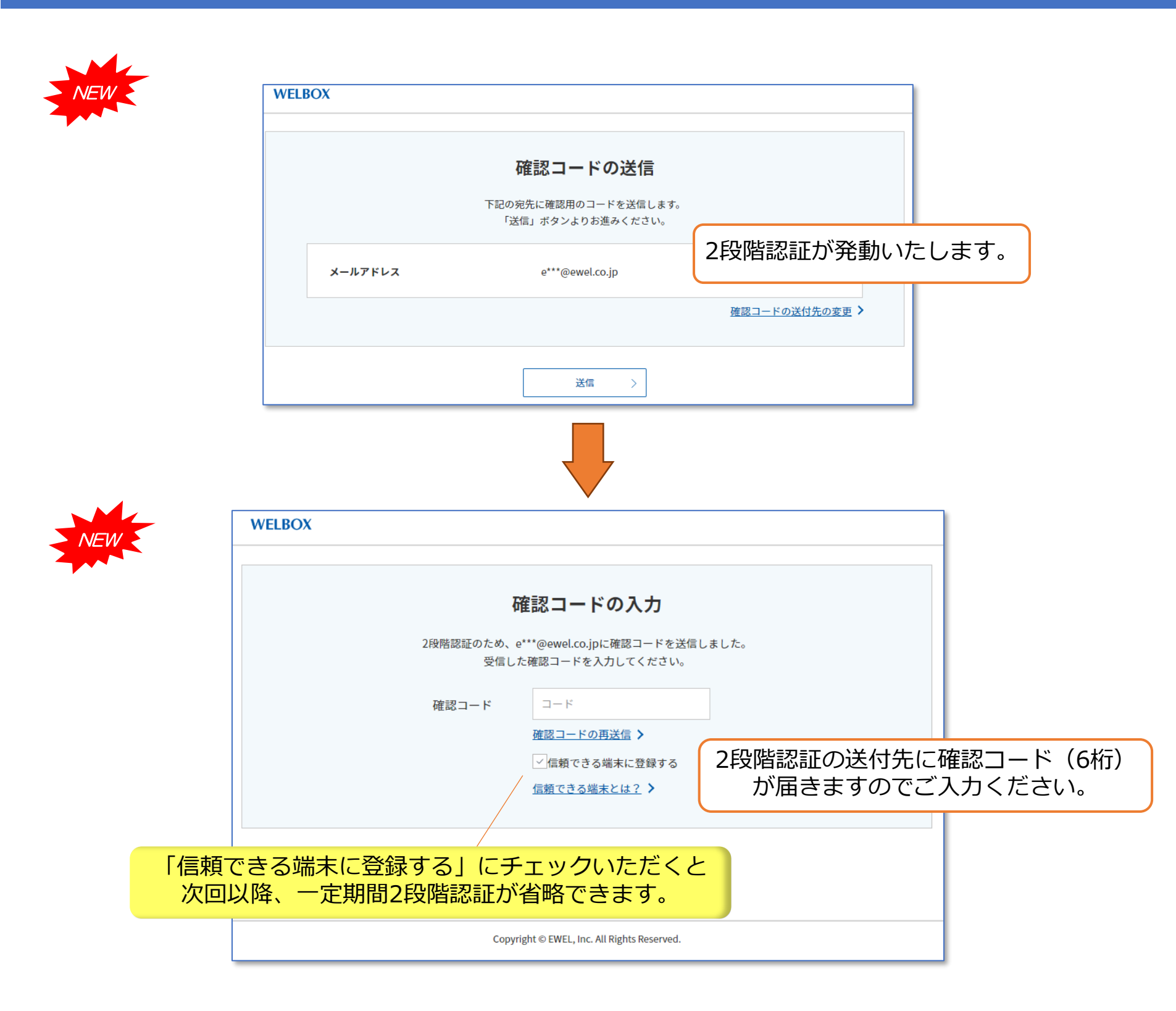

フロー 🕦 信頼できる端末に登録完了

| ₫<br>以下を信頼できる  | <b>登録完了</b><br>端末として登録しました。            |                                                                                                    |                                                                                                    |
|----------------|----------------------------------------|----------------------------------------------------------------------------------------------------|----------------------------------------------------------------------------------------------------|
| OS:            | Windows 10                             |                                                                                                    |                                                                                                    |
| ブラウザ:          | Chrome                                 |                                                                                                    |                                                                                                    |
| 登録日時:          | 2024/03/05 16:55:36                    |                                                                                                    |                                                                                                    |
|                |                                        | 端末登録が完了しま                                                                                                    | ました。                                                                                                    |
| Copyright © EW | 次へ >                                   |                                                                                                    |                                                                                                    |
|                | 【<br>以下を信頼できる<br>のS:<br>プラウザ:<br>登録日時: | 登録完了         以下を信頼できる端末として登録しました。         OS:       Windows 10         ブラウザ:       Chrome         登録日時:       2024/03/05 16:55:36         次へ       〉         Copyright 0 EWEL, Inc. All Rights Reserved. | 登録完了           以下を信頼できる端末として登録しました。           OS:         Windows 10           ブラウザ:         Chrome           登録日時:         2024/03/05 16:55:36           燃木登録が完了して           次へ         >           Copyright © EWEL, Inc. All Rights Reserved. |

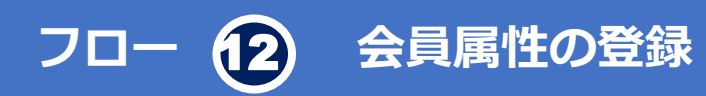

| <b>会員属性の登録</b><br>あなたに必要な情報をお届けできるよう、会員属性の登録をお願いいたします。 |                                              |                                    |            |                                                                                             |  |  |
|--------------------------------------------------------|----------------------------------------------|------------------------------------|------------|---------------------------------------------------------------------------------------------|--|--|
| ステップ                                                   | あなたは現在、ご結婚されてい<br>ますか? <mark>必须</mark>       | 既婚                                 | 未婚(離死別含む)  | 回答しない                                                                                       |  |  |
| 1/2                                                    | あなたは現在、同居されている<br>お子さまがいますか? <mark>必須</mark> | いる                                 | いない        | 回答しない                                                                                       |  |  |
|                                                        | あなたが現在、興味のあること<br>はなんですか? <mark>8</mark> 30  | 🗌 📔 国内旅行                           | □ 🛪 海外旅行   | 🗌 🏜 映画・観劇                                                                                   |  |  |
|                                                        | 当てはまるものについて、いくつでも選<br>択してください。(複数選択可)        | <ul> <li>ダイエット・<br/>筋トレ</li> </ul> | □          | □<br>□<br>□<br>□<br>□<br>□<br>□<br>□<br>□<br>□<br>□<br>□<br>□<br>□<br>□<br>□<br>□<br>□<br>□ |  |  |
|                                                        |                                              | 🗆 🛄 インテリア                          | 🗆 👕 ファッション | □<br>○<br>出会い・<br>婚活                                                                        |  |  |
|                                                        |                                              | 🗌 🎞 本・雑誌                           | 🗌 この中にはない  |                                                                                             |  |  |

## フロー 13 ログイン完了

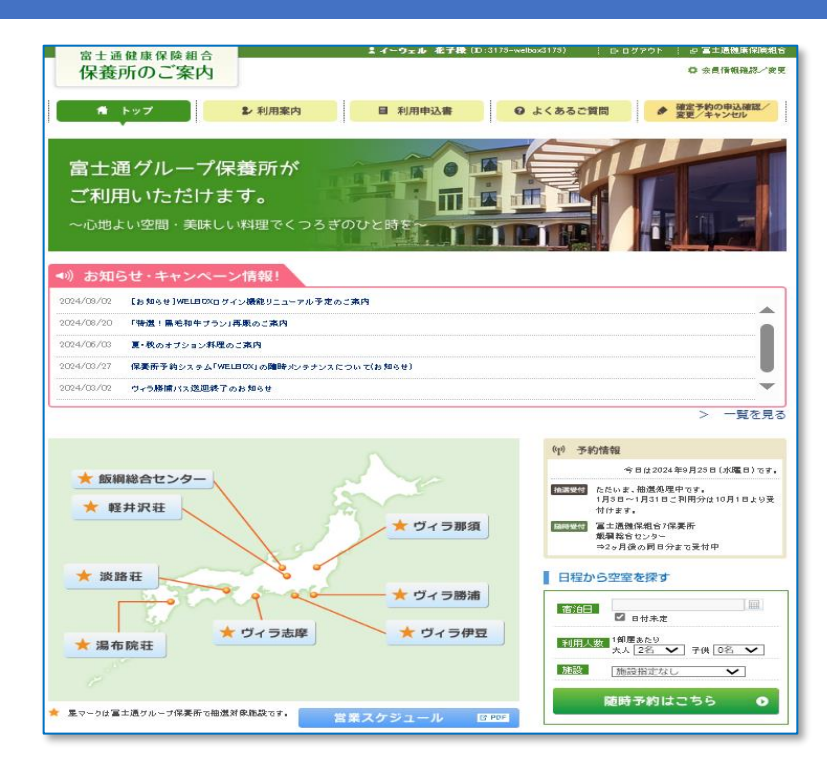

問い合わせ先:WELBOXセンター 0120-964-545 ※全日10:00~21:00 年末年始除く